# **MB838** series

4-port (Rangeley SoC) Networking Motherboard

# **USER'S MANUAL**

Version A1

## Acknowledgments

AMI is a registered trademark of American Megatrends, Inc. PS/2 is a trademark of International Business Machines Corporation.

Intel is a registered trademark of Intel Corporation.

Microsoft Windows is a registered trademark of Microsoft Corporation.

Winbond is a registered trademark of Winbond Electronics Corporation.

All other product names or trademarks are properties of their respective owners.

# Table of Contents

| Introduction                                | 5  |
|---------------------------------------------|----|
| Product Description                         | 5  |
| Specifications                              | 6  |
| Checklist                                   |    |
| Board Dimensions                            | 9  |
| Block Diagram                               | 10 |
| Installations                               | 11 |
| Installing the Memory                       | 12 |
| Setting the Jumpers                         | 13 |
| Jumper Locations on MB838                   | 14 |
| JP2: Function reserved                      | 15 |
| JP3: DDR power selection                    | 15 |
| JP4: AT / ATX mode selection                | 15 |
| JP7: Clear CMOS                             | 15 |
| JP8: LED5, LED6 Bypass or HDD LED selection | 15 |
| JP12: Function reserved                     | 15 |
| Connectors on MB838                         | 16 |
| J3: System Function Connector               | 17 |
| J8: Power connector for ATX power supply    | 18 |
| J9: 2-pin Power connector for 12V DC power  | 18 |
| J11: USB pin header                         | 18 |
| J12: COM2 pin header                        | 18 |
| J28: Power Connector, Pitch 2.0mm           | 19 |
| CN1: 22-pin right angle SATA connector      | 19 |
| CN2, CN3: RJ-45 LAN port 3 and 4            | 19 |
| CN4: USB 2.0 connectors                     | 19 |
| CN5: COM1 (Console Port)                    | 19 |
| CN6, $CN/2$ : $RJ-45$ LAN port 1 and 2      | 19 |
| FAN1, FAN2, FAN3: System Fan Connectors     | 19 |
| LED1: LAN port 1 LED                        | 19 |
| LED2: LAN port 2 LED                        | 19 |
| LED5: LAN port 4 LED                        | 19 |
| LED4. LAN POIL4 LED                         | 19 |
| SW2: Push button (GPI, porting by software) | 20 |
| Digital I/O Sample Configuration            |    |
| Digital I/O Sample Configuration            | Z1 |

## INSTALLATIONS

| Watchdog Timer Configuration25           |    |
|------------------------------------------|----|
| BIOS Setup                               | 29 |
| BIOS Introduction                        |    |
| BIOS Setup                               |    |
| Advanced Settings                        |    |
| Security                                 | 41 |
| Drivers Installation                     | 44 |
| LAN Drivers Installation                 | 45 |
| A. I/O Port Address Map                  |    |
| B. Interrupt Request Lines (IRO)         |    |
| C. Register of the LAN Bypass Controller | 49 |

# Introduction

## **Product Description**

The MB838 networking motherboard is based on the latest  $\text{Intel}^{\text{(B)}}$ Atom<sup>TM</sup> C2000 series SoC. Two DDR3 UDIMM sockets allows up to 32GB system memory.

The motherboard supports a total of eight Ethernet ports with the port 1 and port2 supporting Bypass function. It also has one fast SATA III 6Gbps ports, two USB 2.0 ports and one USB 2.0 for Mini PCI-e. MB838 utilizes the dramatic increase in performance provided this Intel's latest cutting-edge technology. Measuring 203mm x 180mm.

#### **MB838 Features**

- Supports Intel® Atom<sup>TM</sup> C2000 series processors
- Two DDR3 UDIMM for maximum 32GB total, 1600MHz, Unbuffered
- Eth1~2: Intel® I347-AT4 GbE PHY, support Bypass Eth3~4: Intel® I347-AT4 GbE PHY, No Bypass
- One SATA III (6.0Gb/s)
- One Mini PCI-E socket (mSATA compatible)

# Specifications

|                   | Support Intel <sup>®</sup> R                                                                                                    | angelev pro                                    | ocessors:                       |                     |                            |     |             |
|-------------------|----------------------------------------------------------------------------------------------------|------------------------------------------------|---------------------------------|---------------------|----------------------------|-----|-------------|
|                   |                                                                                                    | Core#                                          | 000000.21                       | S                   | ioC                        | TDP | QuickAssist |
| _                 | MB838-2C                                                                                                    | 2                                              | Intel® A<br>(1M Cad             | tom™ F              | Processor C2358<br>D GHz)  | 7₩  | Yes         |
| Processor         | MB838-4C                                                                                                    | 4                                              | Intel® A<br>(2M Cad             | tom™ F              | Processor C2558<br>O GHz)  | 15W | Yes         |
|                   | MB838-8C                                                                                                    | 8                                              | Intel® A                        | tom™ F              | Processor C2758<br>() GHz) | 20W | Yes         |
|                   |                                                                                                    |                                                |                                 |                     |                            |     |             |
| BIOS              | AMI BIOS                                                                                                    |                                                |                                 |                     |                            |     |             |
| Memory            | <ul> <li>Two DDR3/</li> <li>Dual chann</li> <li>Unbuffered</li> <li>ECC or non</li> <li>Support 1.3</li> </ul>                                                                                                    | L UDIMM to<br>el DDR3 up<br>-ECC<br>5V and 1.5 | otal for 32<br>o to 1600  <br>V | GB max<br>MHz       | memory                     |     |             |
| Video             | NA                                                                                                    |                                                |                                 |                     |                            |     |             |
| Network PHY       | <ul> <li>Eth1~2: Inte</li> <li>Eth3~4: Inte</li> </ul>                                                                                                    | el®  347-A1<br>el®  347-A1                     | T4 GbE PH                       | HY. One<br>HY. No E | segment Bypass<br>3ypass   |     |             |
| Network<br>Bypass | <ul> <li>One segment hardware Bypass (Eth1 &amp; 2)<br/>Control by GPIO / Watchdog / Electrical Disconnect (Power Off)</li> <li>Bypass mode selection ( BIOS)</li> </ul>                                                                                                    |                                                |                                 |                     |                            |     |             |
| SATA<br>Connector | SATA III (6.0Gb/s): One to mSATA<br>One to right angle 22-pin SATA connector     SATA II (3.0Gb/s): One to SATA, Black connector<br>One to golden finger 1                                                                                                    |                                                |                                 |                     |                            |     |             |
| Storage           | One onboard 22-pin SATA connector support 2.5" HDD     One mSATA (Mini PCI-e socket)                                                                                                    |                                                |                                 |                     |                            |     |             |
| USB 2.0           | One to Mini PCI-e     Two to Front panel     One 2x4 pin header support one USB port     Signal Name Pin # Pin # Signal Name     UCC 1 2 NA     USB1- 3 4 NA     USB1+ 5 6 NA     Ground 7 8 NA                                                                                                    |                                                |                                 |                     |                            |     |             |
| LPC VO            | Fintek F81866AD-I:<br>• RJ-45 Console x1<br>• Hardware monitors<br>• 4-pin Smart Fan (PWM) Connector x3<br>• RS-232 [2x5] Box Header Onboard x1 (COM2, located close to LCM)<br>Pin # Signal Name (RS-232)<br>1 DCD, Data carrier detect<br>2 RXD, Receive data<br>3 TXD, Transmit data<br>4 DTR, Data terminal ready<br>5 Ground<br>6 DSR, Data set ready<br>7 RTS, Request to send<br>8 CTS, Clear to send<br>9 RI, Ring indicator<br>10 No Connect. |                                                |                                 |                     |                            |     |             |

#### INSTALLATIONS

| Fan<br>Connector         | Three 4-pin smart fan connectors                                                                                                    |                        |                 |                                                                                                    |   |
|--------------------------|----------------------------------------------------------------------------------------------------|------------------------|-----------------|----------------------------------------------------------------------------------------------------|---|
|                          | The active temperature may be adjusted based on system thermal test result                                                                |                        |                 |                                                                                                    |   |
| Smart Fan                |                                                                                                    | Active                 | Tolerance       | Default Smart Fan<br>Enable or Disable                                                                          |   |
| Control                  | CPU Fan                                                                                                    | 50                     | +/- 3           | Enable                                                                                                    |   |
|                          | System Fan                                                                                                    | 50                     | +/- 3           | Enable                                                                                                    |   |
| RTC                      | Rangeley built-in R                                                                                                    | TC with on-board lithi | um battery & ho | lder                                                                                                    |   |
| Expansion                | <b>#4 DOI:</b> 0.4                                                                                                    | 10000                  |                 |                                                                                                    |   |
| (Golden<br>Finger)       | <ul> <li>#1: PCI-e x8, f</li> <li>#2: PCI-e x4, f</li> </ul>                                                                              | or IP332<br>or IP334   |                 |                                                                                                    |   |
|                          | #1 LED: Power                                                                                                    |                        |                 |                                                                                                    | ٦ |
|                          | (Green = P                                                                                                    | ower On, Off= No Pov   | wer)            | Status 1                                                                                                    |   |
| Front Panel              | #2 LED: Bypass of<br>Bypass: Gr                                                                                                    | een = LAN 1-2 or 3-4   | Bypass,         | Bypass                                                                                                    |   |
| FUNCTION LED             |                                                                                                    | Off = LAN Normal       |                 | Power                                                                                                    |   |
|                          | #3 LED: Status 1 (0                                                                                                    | GPIO control, Yellow / | Red)            | Litter in the second second second second second second second second second second second second second second |   |
| LCM                      | Optional, iIO 2x16 characters LCM (COM2)                                                                                                  |                        |                 |                                                                                                    |   |
| Front Panel              | Four RJ-45 connectors for Eth1-4 with LEDs     USB 2.0 x2                                                                                 |                        |                 |                                                                                                    |   |
| Buttons &<br>Connector   | RJ-45 (for console, COM1)     Three LEDs for Power, Bypass & Status                                                                       |                        |                 |                                                                                                    |   |
|                          | Factory Mode Restore Reset Switch                                                                                                    |                        |                 |                                                                                                    |   |
| Rear I/O<br>interface    | PSU AC inlet     1x Slot Opening                                                                                                    |                        |                 |                                                                                                    |   |
| Jumper /                 | AT or ATX mod     ATX mode point                                                                                                    | de selection jumper    |                 |                                                                                                    |   |
| Pin Header /             | HDD active LE                                                                                                    | D pin header           |                 |                                                                                                    |   |
| Switch                   | <ul> <li>System Reset</li> <li>Clear CMOS</li> </ul>                                                                                      | pin header             |                 |                                                                                                    |   |
| Power<br>Connector       | <ul> <li>24-pin ATX standard (connected to system power supply)</li> <li>2-pin 12V DC-In (connected to external power adapter)</li> </ul> |                        |                 |                                                                                                    |   |
| ТРМ                      | TPM 1.2 (INFINEON SLB9655TT1.2)                                                                                                    |                        |                 |                                                                                                    |   |
| Watchdog<br>Timer        | Yes (256 segments, 0, 1, 2255 sec/min)                                                                                                    |                        |                 |                                                                                                    |   |
| Operating<br>Temperature | 0°C ~ 60°C                                                                                                    |                        |                 |                                                                                                    |   |
| Storage<br>Temperature   | -20°C ~ 80°C                                                                                                    |                        |                 |                                                                                                    |   |
| Operational<br>Humidity  | 10% ~ 90% Relative Humidity (non-condensing)                                                                                              |                        |                 |                                                                                                    |   |
| RoHS<br>Compliant        | Yes                                                                                                    |                        |                 |                                                                                                    |   |
| Dimensions               | 203 mm x 180 mm                                                                                                    |                        |                 |                                                                                                    |   |

## Checklist

Your MB838 package should include the items listed below.

- MB838 motherboard
- Driver DVD

# **Board Dimensions**

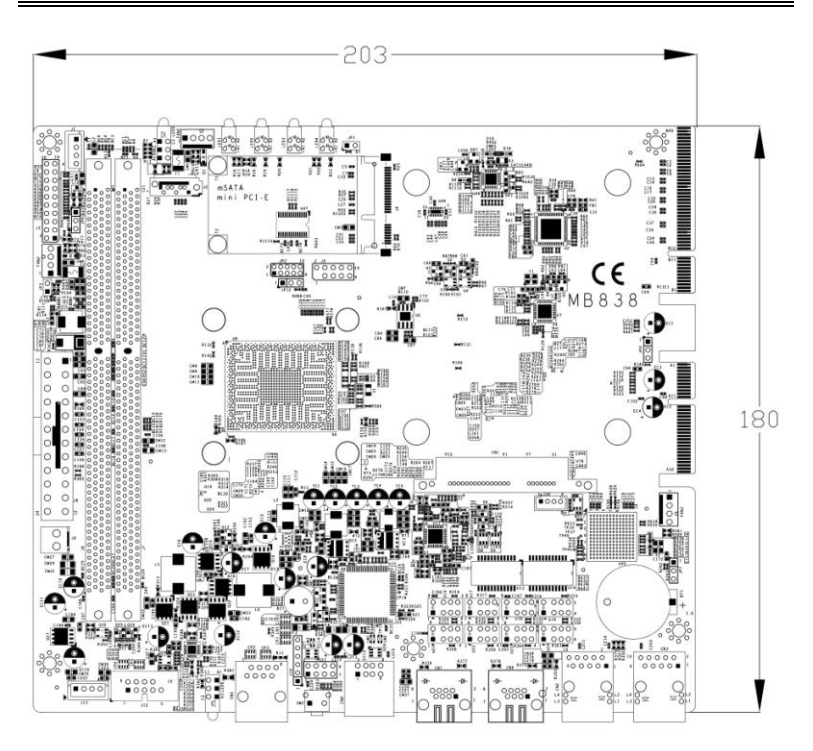

# **Block Diagram**

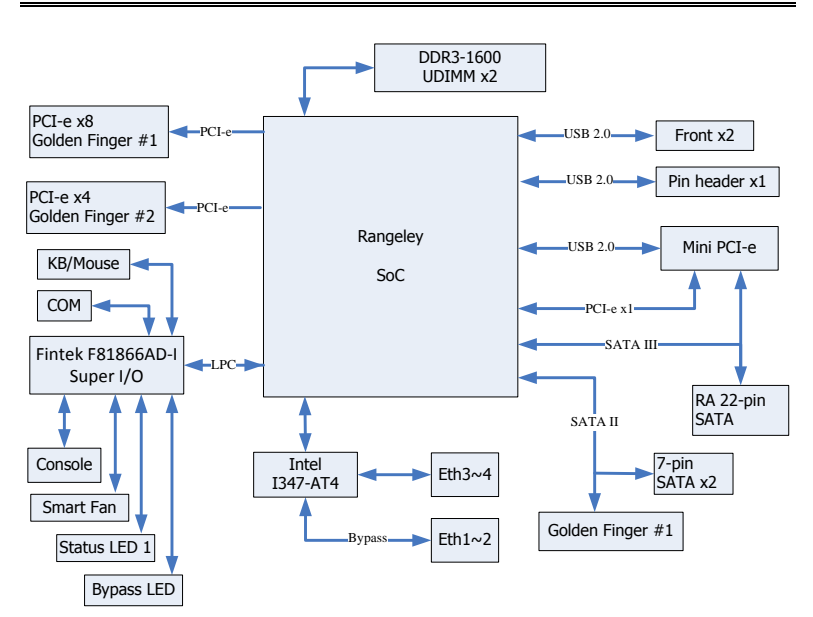

# Installations

This section provides information on how to use the jumpers and connectors on the MB838 in order to set up a workable system. The topics covered are:

| Installing the Memory     | 12 |
|---------------------------|----|
| Setting the Jumpers       | 13 |
| Jumper Locations on MB838 | 14 |
| Connectors on MB838       | 16 |

## **Installing the Memory**

The MB838 board supports four DDR3 memory socket for a maximum total memory of 32GB in DDR3 DIMM memory type.

#### **Installing and Removing Memory Modules**

To install the DDR3 modules, locate the memory slot on the board and perform the following steps:

- 1. Hold the DDR3 module so that the key of the DDR3 module aligned with that on the memory slot.
- 2. Gently push the DDR3 module in an upright position until the clips of the slot close to hold the DDR3 module in place when the DDR3 module touches the bottom of the slot.
- 3. To remove the DDR3 module, press the clips with both hands.

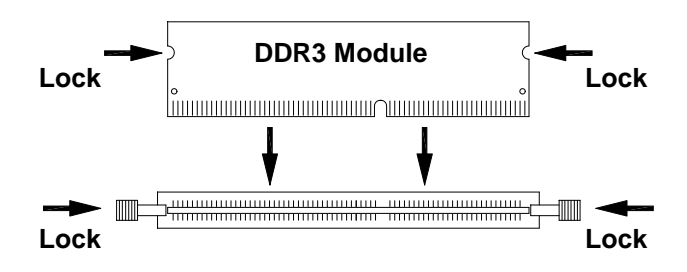

## Setting the Jumpers

Jumpers are used on MB838 to select various settings and features according to your needs and applications. Contact your supplier if you have doubts about the best configuration for your needs. The following lists the connectors on MB838 and their respective functions.

| JP2: Function reserved                      | 14 |
|---------------------------------------------|----|
| JP3: DDR power selection                    | 15 |
| JP4: AT / ATX mode selection                | 15 |
| JP7: Clear CMOS                             | 15 |
| JP8: LED5, LED6 Bypass or HDD LED selection | 15 |
| JP12: Function reserved                     | 15 |

## Jumper Locations on MB838

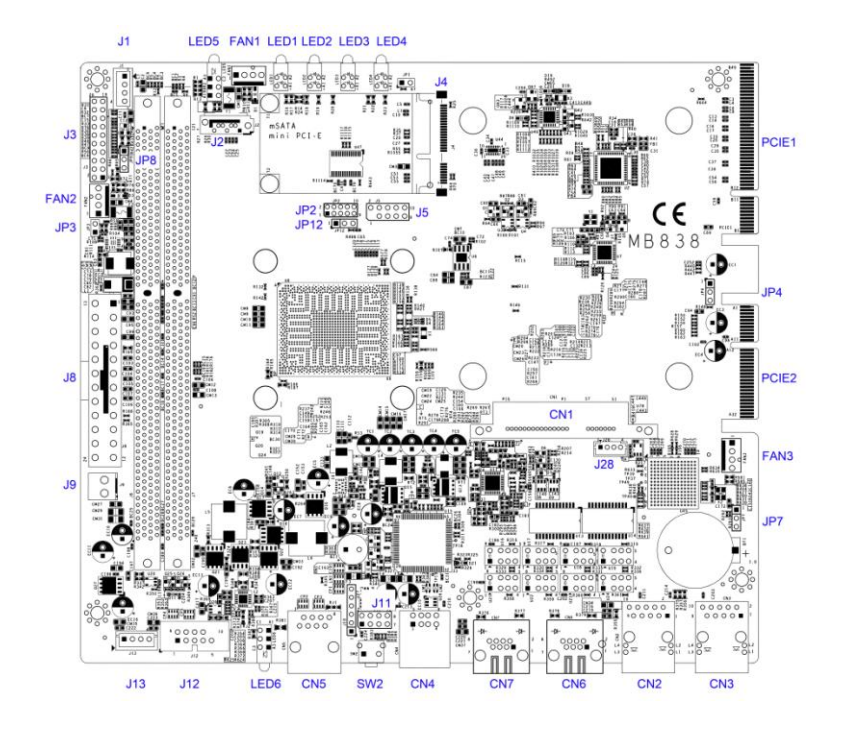

## JP2: Function reserved

#### JP3: DDR power selection

| JP3             | DDR3 power |
|-----------------|------------|
| Short (Default) | 1.5V       |
| Open            | 1.35V      |

#### JP4: AT / ATX mode selection

| JP4                    | AT/ATX |
|------------------------|--------|
| 1-2 Short              | ATX    |
| 2-3 Short<br>(Default) | AT     |

## JP7: Clear CMOS

| JP7                    | CMOS       |
|------------------------|------------|
| 1-2 Short<br>(Default) | Normal     |
| 2-3 Short              | Clear CMOS |

#### JP8: LED5, LED6 Bypass or HDD LED selection

| JP8                    | CMOS       |
|------------------------|------------|
| 1-2 Short              | HDD        |
| 2-3 Short<br>(Default) | LAN Bypass |

JP12: Function reserved

## **Connectors on MB838**

| J1, J13: Power Connector, Pitch 2.54mm       | 17 |
|----------------------------------------------|----|
| J2: 7-pin SATA connector                     | 17 |
| J3: System Function Connector                | 17 |
| J4: Mini PCI-e (supports mSATA)              |    |
| J5: Function reserved                        |    |
| J8: Power connector for ATX power supply     |    |
| J9: 2-pin Power connector for 12V DC power   |    |
| J11: USB pin header                          |    |
| J12: COM2 pin header                         |    |
| J28: Power Connector, Pitch 2.0mm            | 19 |
| CN1: 22-pin right angle SATA connector       | 19 |
| CN2, CN3: RJ-45 LAN port 3 and 4             | 19 |
| CN4: USB 2.0 connectors                      | 19 |
| CN5: COM1 (Console Port)                     | 19 |
| CN6, CN7: RJ-45 LAN port 1 and 2             | 19 |
| FAN1, FAN2, FAN3: System Fan Power Connector | 19 |
| LED1: LAN port 1 LED                         | 19 |
| LED2: LAN port 2 LED                         | 19 |
| LED3: LAN port 3 LED                         | 19 |
| LED4: LAN port 4 LED                         | 19 |
| LED5, 6: Status LED                          |    |
| SW2: Push button (GPI, porting by software)  |    |
|                                              |    |

|     | Pin # | Signal Name |
|-----|-------|-------------|
|     | 1     | +5V         |
| 0   | 2     | GND         |
| • 4 | 3     | GND         |
|     | 4     | +12V        |

#### J1, J13: Power Connector, Pitch 2.54mm

#### J2: 7-pin SATA connector

#### **J3: System Function Connector**

J3 provides connectors for system indicators that provide light indication of the computer activities and switches to change the computer status. J13 is a 20-pin header that provides interfaces for the following functions

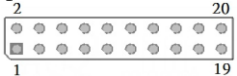

#### Pin 1, 2: Speaker

This connector provides an interface to a speaker for audio tone generation. An 8-ohm speaker is recommended.

| Pin # | Signal Name |
|-------|-------------|
| 1     | +5V         |
| 2     | GND         |

#### Pin 13, 14: ATX Power ON Switch

This 2-pin connector is an "ATX Power Supply On/Off Switch" on the system that connects to the power switch on the case. When pressed, the power switch will force the system to power on. When pressed again, it will force the system to power off.

| Pin # | Signal Name |
|-------|-------------|
| 13    | GND         |
| 14    | Power_ON    |

#### Pin 15, 16: Power LED

The power LED indicates the status of the main power switch.

| Pin # | Signal Name |
|-------|-------------|
| 15    | +5V         |
| 16    | GND         |

#### Pin 17, 18: Reset Switch

The reset switch allows the user to reset the system without turning the main power switch off and then on again. Orientation is not required when making a connection to this header.

| Pin # | Signal Name |
|-------|-------------|
| 17    | GND         |
| 18    | PM_SYSRST#  |

#### Pin 19, 20: HDD LED:

| Pin # | Signal Name |
|-------|-------------|
| 19    | +5V         |
| 20    | GND         |

#### J4: Mini PCI-e (supports mSATA)

#### J5: Function reserved

#### J8: Power connector for ATX power supply

#### J9: 2-pin Power connector for 12V DC power

| Pin # | Signal Name |
|-------|-------------|
| 1     | +12V        |
| 2     | GND         |

#### J11: USB pin header

| Signal Name | Pin # | Pin # | Signal Name |
|-------------|-------|-------|-------------|
| 5V          | 1     | 2     | NC          |
| D-          | 3     | 4     | NC          |
| D+          | 5     | 6 NC  |             |
| GND         | 7     | 8     | NC          |

#### J12: COM2 pin header

| Signal Name | Pin # | Pin # Signal Name |     |  |
|-------------|-------|-------------------|-----|--|
| DCD         | 1     | 6                 | DSR |  |
| RXD         | 2     | 7                 | RTS |  |
| TXD         | 3     | 8                 | CTS |  |
| DTR         | 4     | 9                 | RI  |  |
| GND         | 5     |                   |     |  |

|             | ,     |             |
|-------------|-------|-------------|
|             | Pin # | Signal Name |
|             | 1     | +5V         |
| ⇒_ <b>4</b> | 2     | Ground      |
| 2           | 3     | Ground      |

J28: Power Connector, Pitch 2.0mm

CN1: 22-pin right angle SATA connector

4

CN2, CN3: RJ-45 LAN port 3 and 4

CN4: USB 2.0 connectors

CN5: COM1 (Console Port)

CN6, CN7: RJ-45 LAN port 1 and 2

#### FAN1, FAN2, FAN3: System Fan Connectors

FAN1, FAN2, FAN3 is a 4-pin header for system fans. The fan must be 12V (Max. 1A).

|   | ۲ | ۲ |
|---|---|---|
| _ |   | _ |

| Pin # | Signal Name        |
|-------|--------------------|
| 1     | Ground             |
| 2     | +12V               |
| 3     | Rotation detection |
| 4     | Rotation control   |

+12V

- LED1: LAN port 1 LED
- LED2: LAN port 2 LED
- LED3: LAN port 3 LED
- LED4: LAN port 4 LED

## LED5, 6: Status LED

A1 & C1 : Status LED A2 & C2 : Bypass or HDD status LED A3 & C3 : Power LED

| Status        | Signal<br>Name | Pin # | Pin # | Signal<br>Name    |
|---------------|----------------|-------|-------|-------------------|
| Bypass or HDD | SIO_GPIO<br>33 | A1    | C1    | SIO_GPIO<br>32    |
| Power         | +5 V           | A2    | C2    | JP15<br>Selection |
|               | +3.3 V         | A3    | C3    | GND               |

SW2: Push button (GPI, porting by software)

# **Digital I/O Sample Configuration**

#### Filename : Main.cpp

```
//--
//
// THIS CODE AND INFORMATION IS PROVIDED "AS IS" WITHOUT WARRANTY OF ANY
// KIND, EITHER EXPRESSED OR IMPLIED, INCLUDING BUT NOT LIMITED TO THE
// IMPLIED WARRANTIES OF MERCHANTABILITY AND/OR FITNESS FOR A PARTICULAR
// PURPOSE
//
//----
#include <dos.h>
#include <conio.h>
#include <stdio.h>
#include <stdlib.h>
#include "F81865.H"
#define BIT0 0x01
#define BIT1 0x02
#define BIT2 0x04
#define BIT3 0x08
#define BIT4 0x10
#define BIT5 0x20
#define BIT6 0x40
#define BIT7 0x80
//-----
int main (void);
void Dio5Initial(void);
void Dio5SetOutput(unsigned char);
unsigned char Dio5GetInput(void);
void Dio5SetDirection(unsigned char);
unsigned char Dio5GetDirection(void);
//--
int main (void)
{
      char SIO:
       unsigned char DIO;
       printf("Fintek 81865/81866 digital I/O test program\n");
       SIO = Init_F81865();
      if (SIO == 0)
       {
             printf("Can not detect Fintek 81865/81866, program abort.\n");
             return(1);
       }//if (SIO == 0)
       Dio5Initial();
/*
       //for GPIO50..57
       Dio5SetDirection(0xF0);
                                //GP50..53 = input, GP54..57=output
       printf("Current DIO direction = 0x% X\n", Dio5GetDirection());
       printf("Current DIO status = 0x%X\n", Dio5GetInput());
       printf("Set DIO output to high\n");
       Dio5SetOutput(0x0F);
       printf("Set DIO output to low\n");
       Dio5SetOutput(0x00);
*/
       //for GPIO50..57
       Dio5SetDirection(0xF0);
                                 //GP50..53 = input, GP54..57=output
      Dio5SetOutput(0x00);
                                               //clear
      DIO = Dio5GetInput() & 0x0F;
//
```

```
Dio5SetOutput(0x00);
                                               //clear
      DIO = Dio5GetInput() & 0x0F;
      if (DIO != 0x0A)
      {
             printf("The Fintek 81865 digital IO abnormal, abort.\n");
             return(1);
      }//if (DIO != 0x0A)
      Dio5SetOutput(0xA0);
                                               //clr# is high
      Dio5SetOutput(0xF0);
                                               //clk and clr# is high
      Dio5SetOutput(0xA0);
                                               //clr# is high
      DIO = Dio5GetInput() & 0x0F;
      if (DIO != 0x05)
             printf("The Fintek 81865 digital IO abnormal, abort.\n");
             return(1);
      }
      printf("!!! Pass !!!\n");
      return 0;
11_
void Dio5Initial(void)
      unsigned char ucBuf;
      //switch GPIO multi-function pin for gpio 50~57
//gpio53~57 UR5_FULL_EN(bit1), clear UR6_FULL_EN(bit3)
      //set UR5_FULL_EN,should set UR_GP_PROG_EN = 1 (reg26,bit0) first
      ucBuf = Get_F81865_Reg(0x26);
      ucBuf |= BIT0;
      Set_F81865_Reg(0x26, ucBuf);
      //set UR5_FULL_EN(bit1), clear UR6_FULL_EN(bit3)
      ucBuf = Get_F81865_Reg(0x2A);
      ucBuf &= ~BIT3;//clear bit 3,
      ucBuf |= BIT1;//set bit 1,
      Set_F81865_Reg(0x2a, ucBuf);
//GPI051 ~ GPI052
      //clear UR6_ALT_EN(bit5), IR_ALT_EN(bit4),set FDC_GP_EN(bit3)
//GPIO50
//set FDC_GP_EN(bit3), clear RTS6_ALT_EN(RTS6_2_ALT_EN)(bit6)
      ucBuf = Get_F81865_Reg(0x2A);
      ucBuf &= ~(BIT4+BIT5+BIT6);
                                       //clear UR6_ALT_EN(bit5), IR_ALT_EN(bit4),
RTS6_ALT_EN(RTS6_2_ALT_EN)(bit6)
      Set_F81865_Reg(0x2a, ucBuf);
      //set FDC_GP_EN(bit3), should clear UR_GP_PROG_EN (reg26,bit0) first
      ucBuf = Get_F81865_Reg(0x26);
      ucBuf &= ~BIT0;
      Set_F81865_Reg(0x26, ucBuf);//clear UR_GP_PROG_EN = 0 (reg26,bit0)
      ucBuf = Get_F81865_Reg(0x2A);
      ucBuf |= BIT3;
                         //set FDC_GP_EN(bit3),
      Set_F81865_Reg(0x2a, ucBuf);
      Set_F81865_LD(0x06);
                                                                          //switch to logic device 6
      //enable the GP5 group
      ucBuf = Get_F81865_Reg(0x30);
      ucBuf \models 0x01;
      Set_F81865_Reg(0x30, ucBuf);
      Set_F81865_Reg(0xA0, 0x00);
                                                                          //define as input mode
      Set_F81865_Reg(0xA3, 0xFF);
                                                                          //push pull mode
```

{

```
void Dio5SetOutput(unsigned char NewData)
{
       Set_F81865_LD(0x06);
                                                                             //switch to logic device 6
       Set_F81865_Reg(0xA1, NewData);
//-
unsigned char Dio5GetInput(void)
       unsigned char result;
       Set F81865 LD(0x06);
                                                                             //switch to logic device 6
       result = Get_F81865_Reg(0xA2);
       return (result);
//-
void Dio5SetDirection(unsigned char NewData)
       //NewData: 1 for input, 0 for output
       Set_F81865_LD(0x06);
                                                                             //switch to logic device 6
       Set_F81865_Reg(0xA0, NewData);
//__
unsigned char Dio5GetDirection(void)
{
       unsigned char result;
       Set_F81865_LD(0x06);
                                                                             //switch to logic device 6
       result = Get_F81865_Reg(0xA0);
       return (result);
```

#### Filename : 81865.cpp

```
//----
// THIS CODE AND INFORMATION IS PROVIDED "AS IS" WITHOUT WARRANTY OF ANY
// KIND, EITHER EXPRESSED OR IMPLIED, INCLUDING BUT NOT LIMITED TO THE
// IMPLIED WARRANTIES OF MERCHANTABILITY AND/OR FITNESS FOR A PARTICULAR
// PURPOSE.
//
//----
#include "F81865.H"
#include <dos.h>
//----
unsigned int F81865_BASE;
void Unlock_F81865 (void);
void Lock_F81865 (void);
//--
unsigned int Init_F81865(void)
      unsigned int result;
      unsigned char ucDid;
      F81865 BASE = 0x4E;
      result = F81865_BASE;
      ucDid = Get_F81865_Reg(0x20);
      if (ucDid == 0x07||ucDid == 0x10)
                                                                      //Fintek 81865/66
            goto Init_Finish;
      {
                               3
      F81865 BASE = 0x2E;
      result = F81865_BASE;
      ucDid = Get_F81865_Reg(0x20);
      if (ucDid == 0x07 ||ucDid == 0x10)
                                                                      //Fintek 81865/66
      {
            goto Init_Finish;
                               3
      F81865_BASE = 0x00;
      result = F81865 BASE;
```

#### INSTALLATIONS

| Init_Fi | nish:                                                                                                    |
|---------|----------------------------------------------------------------------------------------------------|
|         | return (result);                                                                                                    |
| }       |                                                                                                    |
| void U  | nlock_F81865 (void)                                                                                                    |
| {       | outportb(F81865_INDEX_PORT, F81865_UNLOCK);<br>outportb(F81865_INDEX_PORT, F81865_UNLOCK);                                                                |
| void L  | ock_F81865 (void)                                                                                                    |
| {       | outportb(F81865_INDEX_PORT, F81865_LOCK);                                                                                                    |
| void Se | et_F81865_LD( unsigned char LD)                                                                                                    |
| i       | Unlock_F81865();<br>outportb(F81865_INDEX_PORT, F81865_REG_LD);<br>outportb(F81865_DATA_PORT, LD);<br>Lock_F81865();                                      |
| }<br>// |                                                                                                    |
| void Se | et_F81865_Reg( unsigned char REG, unsigned char DATA)                                                                                                    |
| ĩ       | Unlock_F81865();<br>outportb(F81865_INDEX_PORT, REG);<br>outportb(F81865_DATA_PORT, DATA);<br>Lock F81865():                                              |
| }       |                                                                                                    |
| unsign  | ed char Get_F81865_Reg(unsigned char REG)                                                                                                    |
| ι<br>}  | unsigned char Result;<br>Unlock_F81865();<br>outportb(F81865_INDEX_PORT, REG);<br>Result = inportb(F81865_DATA_PORT);<br>Lock_F81865();<br>return Result; |

### Filename : 81865.h

| //                                                                                                    |                                                                  | •                                                                                |  |  |  |  |  |
|----------------------------------------------------------------------------------------------------|------------------------------------------------------------------|----------------------------------------------------------------------------------|--|--|--|--|--|
| //<br>// THIS CODE AND INFORMATION<br>// KIND, EITHER EXPRESSED OR II<br>// IMPLIED WARRANTIES OF MERC<br>// PURPOSE.<br>// | IS PROVIDED "AS IS"<br>MPLIED, INCLUDING F<br>CHANTABILITY AND/C | WITHOUT WARRANTY OF ANY<br>3UT NOT LIMITED TO THE<br>DR FITNESS FOR A PARTICULAR |  |  |  |  |  |
| #ifndef F81865 H                                                                                                    |                                                                  |                                                                                  |  |  |  |  |  |
| #define F81865 H                                                                                                    | 1                                                                |                                                                                  |  |  |  |  |  |
| //                                                                                                    |                                                                  |                                                                                  |  |  |  |  |  |
| #defineF81865 INDEX PORT                                                                                                    | (F81865 BASE)                                                    |                                                                                  |  |  |  |  |  |
| #defineF81865_DATA_PORT                                                                                                    | (F81865_BASE+1)                                                  |                                                                                  |  |  |  |  |  |
| //                                                                                                    |                                                                  |                                                                                  |  |  |  |  |  |
| #defineF81865_REG_LD                                                                                                    | 0x07                                                             |                                                                                  |  |  |  |  |  |
| //                                                                                                    |                                                                  | -                                                                                |  |  |  |  |  |
| #define F81865_UNLOCK                                                                                                    | 0x87                                                             |                                                                                  |  |  |  |  |  |
| #defineF81865_LOCK                                                                                                    | 0xAA                                                             |                                                                                  |  |  |  |  |  |
| //                                                                                                    |                                                                  |                                                                                  |  |  |  |  |  |
| unsigned int Init_F81865(void);                                                                                             |                                                                  |                                                                                  |  |  |  |  |  |
| void Set_F81865_LD( unsigned char);                                                                                         |                                                                  |                                                                                  |  |  |  |  |  |
| void Set_F81865_Reg( unsigned char, unsigned char);                                                                         |                                                                  |                                                                                  |  |  |  |  |  |
| unsigned char Get_F81865_Reg( unsign                                                                                        | ned char);                                                       |                                                                                  |  |  |  |  |  |
| //                                                                                                    |                                                                  | •                                                                                |  |  |  |  |  |
| #endif //F81865_H                                                                                                    |                                                                  |                                                                                  |  |  |  |  |  |

# Watchdog Timer Configuration

The WDT is used to generate a variety of output signals after a user programmable count. The WDT is suitable for use in the prevention of system lock-up, such as when software becomes trapped in a deadlock. Under these sorts of circumstances, the timer will count to zero and the selected outputs will be driven. Under normal circumstance, the user will restart the WDT at regular intervals before the timer counts to zero.

#### SAMPLE CODE:

This code and information is provided "as is" without warranty of any kind, either expressed or implied, including but not limited to the implied warranties of merchantability and/or fitness for a particular purpose.

```
11
// THIS CODE AND INFORMATION IS PROVIDED "AS IS" WITHOUT WARRANTY OF ANY
// KIND, EITHER EXPRESSED OR IMPLIED, INCLUDING BUT NOT LIMITED TO THE
// IMPLIED WARRANTIES OF MERCHANTABILITY AND/OR FITNESS FOR A PARTICULAR
// PURPOSE.
11
//----
#include <dos h>
#include <conio.h>
#include <stdio h>
#include <stdlib.h>
#include "F81866.H"
int main (int argc, char *argv[]);
void EnableWDT(int);
void DisableWDT(void):
//--
int main (int argc, char *argv[])
{
       unsigned char bBuf:
      unsigned char bTime;
      char **endptr;
      char SIO;
      printf("Fintek 81866 watch dog program\n");
      SIO = Init_F81866();
       if (SIO == 0)
       {
             printf("Can not detect Fintek 81866, program abort.\n");
             return(1);
       \frac{1}{100} = 0
       if (argc != 2)
       {
             printf(" Parameter incorrect !!\n"):
             return (1);
       }
       bTime = strtol (argv[1], endptr, 10);
       printf("System will reset after %d seconds\n", bTime);
       if (bTime)
       {
             EnableWDT(bTime); }
      else
             DisableWDT();
                                  }
```

#### INSTALLATIONS

| }                                          | return 0;                                                                                                    |                                                                                |
|--------------------------------------------|----------------------------------------------------------------------------------------------------|--------------------------------------------------------------------------------|
| //                                         |                                                                                                    |                                                                                |
| void E                                     | nableWDT(int interval)                                                                                                    |                                                                                |
| ł                                          | unsigned char bBuf;                                                                                                    |                                                                                |
|                                            | $bBuf = Get_F81866_Reg(0x2B);$                                                                                                    |                                                                                |
|                                            | bBuf &= (~0x20);<br>Set_F81866_Reg(0x2B, bBuf);                                                                                                    | //Enable WDTO                                                                  |
|                                            | Set_F81866_LD(0x07);<br>Set_F81866_Reg(0x30, 0x01);                                                                                                 | //switch to logic device 7<br>//enable timer                                   |
|                                            | bBuf = Get_F81866_Reg(0xF5);<br>bBuf &= (~0x0F);<br>bBuf  = 0x52;                                                                                   |                                                                                |
|                                            | Set_F81866_Reg(0xF5, bBuf);                                                                                                    | //count mode is second                                                         |
|                                            | Set_F81866_Reg(0xF6, interval);                                                                                                    | //set timer                                                                    |
|                                            | bBuf = Get_F81866_Reg(0xFA);<br>bBuf  = 0x01;                                                                                                    |                                                                                |
|                                            | Set_F81866_Reg(0xFA, bBuf);                                                                                                    | //enable WDTO output                                                           |
|                                            | bBuf = Get_F81866_Reg(0xF5);<br>bBuf  = 0x20;<br>Set_F81866_Reg(0xF5, bBuf);                                                                        | //start counting                                                               |
| }                                          |                                                                                                    | //state estatisting                                                            |
| void D                                     | isableWDT(void)                                                                                                    |                                                                                |
| ł                                          | unsigned char bBuf;                                                                                                    |                                                                                |
|                                            | Set_F81866_LD(0x07);                                                                                                    | //switch to logic device 7                                                     |
|                                            | bBuf = Get_F81866_Reg(0xFA);<br>bBuf $\delta = -0x01$ :                                                                                             |                                                                                |
|                                            | Set_F81866_Reg(0xFA, bBuf);                                                                                                    | //disable WDTO output                                                          |
|                                            | bBuf = Get_F81866_Reg(0xF5);<br>bBuf &= ~0x20;                                                                                                    |                                                                                |
|                                            | bBuf  = 0x40;<br>Set_F81866_Reg(0xF5, bBuf);                                                                                                    | //disable WDT                                                                  |
| }<br>//                                    |                                                                                                    |                                                                                |
| //                                         |                                                                                                    |                                                                                |
| // THI<br>// KIN<br>// IMP<br>// PUR<br>// | S CODE AND INFORMATION IS PROVIDED "AS IS" W<br>D, EITHER EXPRESSED OR IMPLIED, INCLUDING BU<br>LIED WARRANTIES OF MERCHANTABILITY AND/OI<br>(POSE. | /ITHOUT WARRANTY OF ANY<br>JT NOT LIMITED TO THE<br>R FITNESS FOR A PARTICULAR |
| //<br>#inclue                              | de "F81866.H"                                                                                                    |                                                                                |
| #inclue                                    | de <dos.h></dos.h>                                                                                                    |                                                                                |
| unsign<br>void U<br>void L                 | ed int F81866_BASE;<br>Inlock_F81866 (void);<br>ock_F81866 (void);                                                                                  |                                                                                |
| unsign                                     | ed int Init_F81866(void)                                                                                                    |                                                                                |
| (                                          | unsigned int result;<br>unsigned char ucDid;                                                                                                    |                                                                                |
|                                            | F81866_BASE = 0x4E;<br>result = F81866_BASE;                                                                                                    |                                                                                |

```
ucDid = Get_F81866_Reg(0x20);
      if (ucDid == 0x07)
                                                      //Fintek 81866
           goto Init_Finish;
      {
                             }
      F81866_BASE = 0x2E;
      result = F81866 BASE;
      ucDid = Get_F81866_Reg(0x20);
      if (ucDid == 0x07)
                                                     //Fintek 81866
           goto Init_Finish;
                             }
      {
      F81866 BASE = 0x00;
      result = F81866_BASE;
Init_Finish:
     return (result);
//-----
               _____
void Unlock_F81866 (void)
      outportb(F81866_INDEX_PORT, F81866_UNLOCK);
      outportb(F81866_INDEX_PORT, F81866_UNLOCK);
}
//----
void Lock_F81866 (void)
{
      outportb(F81866_INDEX_PORT, F81866_LOCK);
}
//-----
void Set_F81866_LD( unsigned char LD)
{
      Unlock_F81866();
      outportb(F81866_INDEX_PORT, F81866 REG LD);
      outportb(F81866_DATA_PORT, LD);
      Lock_F81866();
//-
void Set_F81866_Reg( unsigned char REG, unsigned char DATA)
      Unlock_F81866();
      outportb(F81866 INDEX PORT, REG);
      outportb(F81866_DATA_PORT, DATA);
      Lock F81866();
//-
unsigned char Get_F81866_Reg(unsigned char REG)
{
      unsigned char Result;
      Unlock_F81866();
      outportb(F81866 INDEX PORT, REG);
      Result = inportb(F81866_DATA_PORT);
      Lock F81866();
      return Result:
}
//--
//-
//
// THIS CODE AND INFORMATION IS PROVIDED "AS IS" WITHOUT WARRANTY OF ANY
// KIND, EITHER EXPRESSED OR IMPLIED, INCLUDING BUT NOT LIMITED TO THE
// IMPLIED WARRANTIES OF MERCHANTABILITY AND/OR FITNESS FOR A PARTICULAR
// PURPOSE.
//
//-----
#ifndef ___F81866_H
#define __F81866_H
                                   1
//-----
#defineF81866_INDEX_PORT (F81866_BASE)
#defineF81866_DATA_PORT
                                  (F81866_BASE+1)
//_.
#defineF81866_REG_LD
                                   0x07
```

#### INSTALLATIONS

#endif //\_\_F81866\_H

# **BIOS Setup**

This chapter describes the different settings available in the AMI BIOS that comes with the board. The topics covered in this chapter are as follows:

| BIOS Introduction     | 30 |
|-----------------------|----|
| BIOS Setup            | 30 |
| Advanced Settings     | 31 |
| IntelRCSetup Settings | 38 |
| Security Settings     | 41 |
| Boot Settings         | 42 |
| Save & Exit Settings  | 43 |

### **BIOS Introduction**

The BIOS (Basic Input/Output System) installed in your computer system's ROM supports Intel processors. The BIOS provides critical low-level support for a standard device such as disk drives, serial ports and parallel ports. It also password protection as well as special support for detailed fine-tuning of the chipset controlling the entire system.

### **BIOS Setup**

The BIOS provides a Setup utility program for specifying the system configurations and settings. The BIOS ROM of the system stores the Setup utility. When you turn on the computer, the BIOS is immediately activated. Pressing the <Del> key immediately allows you to enter the Setup utility. If you are a little bit late pressing the <Del> key, POST (Power On Self Test) will continue with its test routines, thus preventing you from invoking the Setup. If you still wish to enter Setup, restart the system by pressing the "Reset" button or simultaneously pressing the <Ctrl>, <Alt> and <Delete> keys. You can also restart by turning the system Off and back On again. The following message will appear on the screen:

Press <DEL> / <F2> to Enter Setup

In general, you press the arrow keys to highlight items, <Enter> to select, the <PgUp> and <PgDn> keys to change entries, <F1> for help and <Esc> to quit.

When you enter the Setup utility, the Main Menu screen will appear on the screen. The Main Menu allows you to select from various setup functions and exit choices.

*Warning:* It is strongly recommended that you avoid making any changes to the chipset defaults. These defaults have been carefully chosen by both AMI and your system manufacturer to provide the absolute maximum performance and reliability. Changing the defaults could cause the system to become unstable and crash in some cases.

#### Main Settings

Aptio Setup Utility - Copyright © 2012 American Megatrends, Inc.

| Main Advanced    | IntelRCSetup Security | Boot | Save & Exit                              |
|------------------|-----------------------|------|------------------------------------------|
| BIOS Information |                       |      | Choose the system default language       |
| System Language  | [English]             |      | $\rightarrow$ $\leftarrow$ Select Screen |
|                  |                       |      | ↑↓ Select Item                           |
| System Date      | [Fri 02/21/2014]      |      | Enter: Select                            |
| System Time      | [10:30:55]            |      | +- Change Field                          |
|                  |                       |      | F1: General Help                         |
| Access Level     | Administrator         |      | F2: Previous Values                      |
|                  |                       |      | F3: Optimized Default                    |
|                  |                       |      | F4: Save ESC: Exit                       |

#### System Language

Choose the system default language.

#### System Date

Set the Date. Use Tab to switch between Data elements.

#### System Time

Set the Time. Use Tab to switch between Data elements.

## **Advanced Settings**

This section allows you to configure and improve your system and allows you to set up some system features according to your preference.

|                                                                                                    |                                                                                                    |                                                                                         | Aptio Setup                  | o Utility |                                                                                                    |
|----------------------------------------------------------------------------------------------------|----------------------------------------------------------------------------------------------------|-----------------------------------------------------------------------------------------|------------------------------|-----------|----------------------------------------------------------------------------------------------------|
| Main                                                                                                    | Advanced                                                                                                    | IntelRCSetup                                                                            | Security                     | Boot      | Save & Exit                                                                                                    |
| <ul> <li>AC</li> <li>Sup</li> <li>Hait</li> <li>Eth</li> <li>Seri</li> <li>PC</li> <li>CS</li> <li>US</li> <li>Tru</li> <li>US</li> </ul> | PI Settings<br>per IO Configuration<br>rdware Monitor<br>uernet Bypass Confi<br>ial Port Console Re<br>I Subsystem Setting<br>M Configuration<br>B Configuration<br>Isted Computing<br>B Configuration | n<br>guration<br>direction<br>gs                                                        |                              |           | → ←Select Screen                                                                                                    |
| <ul> <li>iSC</li> <li>Inte</li> <li>Inte</li> <li>Inte</li> <li>Inte</li> </ul>                                                           | CSI Configuration<br>El(R) Ethernet Conr<br>El(R) Ethernet Conr<br>El(R) Ethernet Conr<br>El(R) Ethernet Conr                                                                                          | ection 1354 – 00:0<br>lection 1354 – 00:0<br>lection 1354 – 00:0<br>lection 1354 – 00:0 | )3:2<br>)3:2<br>)3:2<br>)3:2 |           | <pre>T + Select Item<br/>Enter: Select<br/>+- Change Field<br/>F1: General Help<br/>F2: Previous Values<br/>F3: Optimized Default<br/>F4: Save ESC: Exit</pre> |

#### **ACPI Settings**

Aptio Setup Utility

| Main Advanced                          | IntelRCSetup Security Boot          | Save & Exit                                                        |
|----------------------------------------|-------------------------------------|--------------------------------------------------------------------|
| ACPI Settings                          |                                     |                                                                    |
| Enable ACPI Auto Conf                  | [Disabled]                          | → ←Select Screen ↑ ↓ Select Item Entry: Select                     |
| Enable Hibernation<br>ACPI Sleep State | [Enabled]<br>[S1 only (CPU Stop C…] | +- Change Field<br>F1: General Help                                |
| Lock Legacy Resources                  | [Disabled]                          | F2: Previous Values<br>F3: Optimized Default<br>F4: Save ESC: Exit |

#### **Enable Hibernation**

Enables or Disables System ability to Hibernate (OS/S4 Sleep State). This option may be not effective with some OS.

#### **ACPI Sleep State**

Select ACPI sleep state the system will enter, when the SUSPEND button is pressed.

#### Lock Legacy Resources

Enabled or Disabled Lock of Legacy Resources.

#### Super IO Configuration

| Aptio Setup Utility                                                                                                 |                                                                                                    |  |  |  |  |  |  |
|----------------------------------------------------------------------------------------------------|----------------------------------------------------------------------------------------------------|--|--|--|--|--|--|
| Main Advanced IntelRCSetup Security Boo                                                                             | t Save & Exit                                                                                                    |  |  |  |  |  |  |
| Super IO Configuration<br>F81866 Super IO Chip F81866<br>Serial Port 0 Configuration<br>Serial Port 1 Configuration | → ←Select Screen ↑↓ Select Item Enter: Select +- Change Field F1: General Help F2: Previous Values F3: Optimized Default |  |  |  |  |  |  |

#### **Serial Port Configuration**

Set Parameters of Serial Ports. User can Enable/Disable the serial port and Select an optimal settings for the Super IO Device.

| Aptio Setup Utility                                                                                                    |                                                                                                    |                                                                                                    |      |                                                                                                    |  |
|----------------------------------------------------------------------------------------------------|----------------------------------------------------------------------------------------------------|----------------------------------------------------------------------------------------------------|------|----------------------------------------------------------------------------------------------------|--|
| Main Advanced                                                                                                    | IntelRCSetup                                                                                          | Security                                                                                                    | Boot | Save & Exit                                                                                                    |  |
| PC Health Status                                                                                                    |                                                                                                    |                                                                                                    |      |                                                                                                    |  |
| Smart Fan 1 Function<br>Smart Fan 2 Function<br>CPU temperature<br>System temperature<br>Fan1 Speed<br>Fan2 Speed<br>Fan3 Speed<br>Vcore<br>+5V<br>+12V<br>+1.5V<br>VCC3V | [Dia<br>[Dia<br>[Dia<br>[Dia<br>]<br>+ +<br>+ +<br>+ +<br>+ +<br>+ +<br>+ +<br>+ +<br>+ +<br>+ +<br>+ | sabled]<br>sabled]<br>30 C<br>29 C<br>382 RPM<br>800 RPM<br>800 RPM<br>0.944 V<br>5.171 V<br>12.056 V<br>1.552 V<br>3.392 V |      | → ←Select Screen<br>↑↓ Select Item<br>Enter: Select<br>+- Change Field<br>F1: General Help<br>F2: Previous Values<br>F3: Optimized Default<br>F4: Save ESC: Exit |  |

## Ethernet Bypass Configuration

Aptio Setup Utility

| Main                | Advanced                         | IntelRCSetup   | Security       | Boot | Save & Exit |  |
|---------------------|----------------------------------|----------------|----------------|------|-------------|--|
| Ethern              | net Bypass Configu               | ration         |                |      |             |  |
| Ethern              | net Bypass Quick S               | etting [I      | Normal]        |      |             |  |
| All LAI<br>initiate | N ports in NORMAL<br>es a reboot | WDT monitor sy | vstem hang & S | w    |             |  |

#### **Bypass Quick Setting**

Set LAN Bypass to Normal, Bypass, Firewall or Custom Define Mode

Normal mode: All LAN ports in NORMAL. When Watchdog monitor system hangs, software will initiates a system reboot.

Bypass mode: All LAN ports in BYPASS during power-off or watchdog initiates Bypass. System will not reboot.

Firewall mode: All LAN ports in BYPASS until software change it to NORMAL under OS. When watchdog monitors system hang, software will initiates a system reboot.

Manual mode: Customer defines watchdog reset, watchdog Bypass and power-off Bypass settings.

| Main Advanced            | IntelRCSetup | Security  | Boot | Save & Exit |  |
|--------------------------|--------------|-----------|------|-------------|--|
| LAN Bypass Configuration |              |           |      |             |  |
| Ethernet Bypass Quick Se | tting [N     | /lanual]  |      |             |  |
| Watchdog Reset Signal    | ננ           | Disabled] |      |             |  |
| Watchdog Bypass Setting  | [E           | Enable]   |      |             |  |
| LAN1-2 Watchdog Byp      | ass [E       | Enable]   |      |             |  |
| Ext LAN1 LAN2 Bypass     | ; [E         | Enable]   |      |             |  |
| Ext LAN3 LAN4 Bypass     | 5 (E         | Enable]   |      |             |  |
| System OFF Bypass Settir | ng           |           |      |             |  |
| LAN1-2 Watchdog Byp      | ass [E       | Enable]   |      |             |  |
| Ext LAN1 LAN2 Bypass     | ; [E         | Enable]   |      |             |  |
| Ext LAN3 LAN4 Bypass     | s [E         | Enable]   |      |             |  |
|                          |              |           |      |             |  |

#### Aptio Setup Utility

Note: "Ext LAN Bypass" items only appear when extended IBASE LAN module card installed.

## **Serial Port Console Redirection**

| Main                   | Advanced                                    | IntelRCSetup     | Security | Boot | Save & Exit                                   |
|------------------------|---------------------------------------------|------------------|----------|------|-----------------------------------------------|
| COM0<br>Consc<br>► Cor | )<br>ble Redirection<br>hsole Redirection S | [En:<br>Settings | abled]   |      | → ←Select Screen ↑↓ Select Item Enter: Select |
| COM1                   |                                             | [Dis             | abled]   |      | F1: General Help                              |
| Consc<br>► Cor         | nsole Redirection                           | Settings         |          |      | F2: Previous Values<br>F3: Optimized Default  |
| Serial                 | Port for Out-of-Bar                         | nd Management /  |          |      | F4: Save ESC: Exit                            |
| Windo<br>Servic        | ows Emergency Ma<br>es (EMS)                | nagement         |          |      |                                               |
| Consc                  | le Redirection                              | [Dis             | abled]   |      |                                               |
| ► Cor                  | nsole Redirection S                         | Settings         |          |      |                                               |

#### Aptio Setup Utility

|             |                    | Ap           | otio Setup U | tility |                       |
|-------------|--------------------|--------------|--------------|--------|-----------------------|
| Main A      | Advanced           | IntelRCSetup | Security     | Boot   | Save & Exit           |
| COM0        |                    |              |              |        |                       |
| Console F   | Redirection Settin | ngs          |              |        | → ←Select Screen      |
|             |                    |              |              |        | A Soloct Thom         |
| Terminal    | Туре               | [\           | /T100]       |        | Fater: Select         |
| Bits per se | econd              | [1           | 15200]       |        | +- Change Field       |
| Data Bits   |                    | [8]          | 3]           |        | F1: General Help      |
| Parity      |                    | 1]           | None]        |        | F2: Previous Values   |
| Stop Bits   |                    | [1           | ]            |        | F3: Optimized Default |
| Flow Con    | trol               | 1]           | None]        |        | F4: Save ESC: Exit    |
| VT-UTF8     | Combo Key Sup      | port [E      | Enabled]     |        |                       |
| Recorder    | Mode               | [[           | Disabled]    |        |                       |
| Resolutio   | n 100x31           | [[           | Disabled]    |        |                       |
| Legacy O    | S Redirection Re   | esolution [8 | 30x24]       |        |                       |
| Putty Key   | /Pad               | [\           | /T100]       |        |                       |
| Redirectio  | on After BIOS PC   | DST [/       | Always Enabl | e]     |                       |
|             |                    |              |              |        |                       |
|             |                    |              |              |        |                       |

#### **PCI Subsystem Settings**

Aptio Setup Utility

| Main Advanced                                                                                                    | IntelRCSetup | Security                                                                                                 | Boot         | Save & Exit                                                                                                    |
|----------------------------------------------------------------------------------------------------|--------------|----------------------------------------------------------------------------------------------------|--------------|----------------------------------------------------------------------------------------------------|
| PCI Bus Driver Version                                                                                                    |              | A5.0.1.04                                                                                                |              |                                                                                                    |
| PCI Bus Diriver Version<br>PCI Devices Common S<br>PCI Latency Timer<br>PCI-X Latency Timer<br>VGA Palette Snoop<br>PERR# Generation<br>SERR# Generation<br>Above 4G Decoding<br>SR-IOV Support<br>PCI Express Settings<br>PCI Express Gen 2 S | lettings:    | [32 PCI Bus Clo<br>[64 PCI Bus Clo<br>[Disabled]<br>[Disabled]<br>[Disabled]<br>[Disabled]<br>[Disabled] | cks]<br>cks] | <ul> <li>→ ←Select Screen</li> <li>↑ ↓ Select Item</li> <li>Enter: Select</li> <li>+- Change Field</li> <li>F1: General Help</li> <li>F2: Previous Values</li> <li>F3: Optimized Default</li> <li>F4: Save ESC: Exit</li> </ul> |
|                                                                                                    |              |                                                                                                    |              |                                                                                                    |

#### **PCI Latency Timer**

Value to be programmed into PCI Latency Timer Register.

#### **VGA Palette Snoop**

Enables or disables VGA Palette Registers Snooping.

#### **PERR# Generation**

Enables or disables PCI device to generate PERR#.

#### SERR# Generation

Enables or disables PCI device to generate SERR#.

#### **PCI Express Settings**

Change PCI Express devices settings.

#### **USB** Configuration

Aptio Setup Utility

| Main Advan                                                                             |                      | up Secu                                                        | rity Boot | Save & Exit                                                                                        |
|----------------------------------------------------------------------------------------|----------------------|----------------------------------------------------------------|-----------|----------------------------------------------------------------------------------------------------|
| USB Configuratio                                                                       | 'n                   |                                                                |           |                                                                                                    |
| USB Module Vers                                                                        | sion                 | 8.10.27                                                        |           |                                                                                                    |
| USB Devices:                                                                           |                      |                                                                |           |                                                                                                    |
| 1 Keyboard                                                                             | , 1 Hub              |                                                                |           |                                                                                                    |
| Legacy USB Supp<br>USB3.0 Support<br>XHCI Hand-off<br>EHCI Hand-off<br>USB Mass Storag | port<br>ge Driv      | [Enabled]<br>[Enabled]<br>[Enabled]<br>[Disabled]<br>[Enabled] |           | → ←Select Screen ↑↓ Select Item Enter: Select +- Change Field F1: General Help F2: Previous Values |
| USB hardware de                                                                        | elays and time-outs: |                                                                |           | F3: Optimized Default                                                                              |
| USB Transfer tim                                                                       | e-out                | [20 sec]                                                       |           | F4: Save ESC: Exit                                                                                 |
| Device reset tine-                                                                     | out                  | [20 sec]                                                       |           |                                                                                                    |
| Device power-up                                                                        | delay                | [Auto]                                                         |           |                                                                                                    |
|                                                                                        |                      |                                                                |           |                                                                                                    |

#### Legacy USB Support

Enables Legacy USB support.

AUTO option disables legacy support if no USB devices are connected. DISABLE option will keep USB devices available only for EFI applications.

#### USB3.0 Support

Enable/Disable USB3.0 (XHCI) Controller support.

#### **XHCI Hand-off**

This is a workaround for OSes without XHCI hand-off support. The XHCI ownership change should be claimed by XHCI driver.

#### **EHCI Hand-off**

Enabled/Disabled. This is a workaround for OSes without EHCI hand-off support. The EHCI ownership change should be claimed by EHCI driver.

#### Port 64/60 Emulation

Enables I/O port 60h/64h emulation support. This should be enabled for the complete USB keyboard legacy support for non-USB aware OSes.

#### **USB Transfer time-out**

The time-out value for Control, Bulk, and Interrupt transfers.

#### **Device reset tine-out**

USB mass Storage device start Unit command time-out.

#### BIOS SETUP

#### Device power-up delay

Maximum time the device will take before it properly reports itself to the Host Controller. 'Auto' uses default value: for a Root port it is 100ms, for a Hub port the delay is taken from Hub descriptor.

#### IntelRCSetup

|                                                                                                    |                                                         | Арно                     | betup otinity |                                            |                                                                                                    |
|----------------------------------------------------------------------------------------------------|---------------------------------------------------------|--------------------------|---------------|--------------------------------------------|----------------------------------------------------------------------------------------------------|
| Main                                                                                                    | Advanced                                                | IntelRCSetup             | Security      | Boot                                       | Save & Exit                                                                                                    |
| <ul> <li>Pro</li> <li>US</li> <li>Souther the second second</li></ul> | cessor Configura<br>B Configuration<br>th Bridge Chipse | tion<br>t Configuration  |               |                                            |                                                                                                    |
| Settin<br>syster                                                                                                    | g items on this \$<br>n malfunction!                    | Screen to incorrect valu | ies may cause | →<br>Ent<br>+-<br>F1:<br>F2:<br>F3:<br>F4: | ← Select Screen<br>Select Item<br>er: Select<br>Change Field<br>General Help<br>Previous Values<br>Optimized Default<br>Save ESC: Exit |

| Main       Advanced       IntelRCSetup       Security       Boot       Save & Exit         Processor Configuration                                                                                                    |                                                                                                    | iguration                                                                                                    |                                                                                                    |                                                                    |                                                                                                    |
|----------------------------------------------------------------------------------------------------|----------------------------------------------------------------------------------------------------|----------------------------------------------------------------------------------------------------|----------------------------------------------------------------------------------------------------|--------------------------------------------------------------------|----------------------------------------------------------------------------------------------------|
| Processor Configuration         Processor ID       000406D8         Processor Frequency       2.400 GHz         Microcode Revision       00000121         L1 Cache RAM       224KB         L2 Cache RAM       2048KB         Processor Version       Geniune Intel(R) CPU         EIST (GV3)       [Auto]         Enhanced Halt State (C1E)       [Disable]         ACPI C2       [C6 NS]         Monitor/Mwait       [Enable]         Fast String       [Enable]         Max CPUID Value Limit       [Disable]         Execute Disable Bit       [Enable]         VMX       [Enable]         FX       Save ESC: Exit         AES-NI       [Enable]         Turbo       [Enable]         RAPL       [Enable]         Active Processor Core       [All]         CPU Flex Ratio Overri       [Disable]         CPU Core Ratio       24 | Main Advanced                                                                                                    | IntelRCSetup                                                                                                    | Security                                                                                                    | Boot                                                               | Save & Exit                                                                                                    |
| Processor ID       000406D8         Processor Frequency       2.400 GHz         Microcode Revision       00000121         L1 Cache RAM       224KB         L2 Cache RAM       2048KB         Processor Version       Geniune Intel(R) CPU         EIST (GV3)       [Auto]         Enhanced Halt State (C1E)       [Disable]         ACPI C2       [C6 NS]         Monitor/Mwait       [Enable]         Fast String       [Enable]         Execute Disable Bit       [Enable]         VMX       [Enable]         Fxtended APIC       [Enable]         ACEN Processor Core       [All]         CPU Core Ratio       24                                                                                                    | Processor Configuration                                                                                                    | I                                                                                                    |                                                                                                    |                                                                    |                                                                                                    |
|                                                                                                    | Processor ID<br>Processor ID<br>Processor Frequency<br>Microcode Revision<br>L1 Cache RAM<br>L2 Cache RAM<br>Processor Version<br>EIST (GV3)<br>Enhanced Halt State (C<br>ACPI C2<br>Monitor/Mwait<br>Fast String<br>Max CPUID Value Limit<br>Execute Disable Bit<br>VMX<br>Extended APIC<br>AES-NI<br>Turbo<br>RAPL<br>Active Processor Core<br>CPU Flex Ratio Overri<br>CPU Core Ratio | 0004/<br>2.400<br>0000<br>224K<br>2048<br>Geniu<br>[Auto<br>[Enat<br>[Enat]]] | DeDB<br>0 GHz<br>0 121<br>B<br>KB<br>une Intel(R) CPU<br>]<br>ble]<br>ble]<br>ble]<br>ble]<br>ble]<br>ble]<br>ble]<br>bl | →<br>1<br>1<br>1<br>1<br>1<br>1<br>1<br>1<br>1<br>1<br>1<br>1<br>1 | <ul> <li>← Select Screen</li> <li>↓ Select Item</li> <li>ter: Select</li> <li>Change Field</li> <li>: General Help</li> <li>: Previous Values</li> <li>: Optimized Default</li> <li>: Save ESC: Exit</li> </ul> |
|                                                                                                    |                                                                                                    |                                                                                                    |                                                                                                    |                                                                    |                                                                                                    |

#### Processor Configuration

#### EIST (GV3)

Enable/Disable EIST. GV3 and TM1 must be enabled for TM2 to be available. GV3 must be enabled for Turbo. Auto – Enable for B0 CPU stepping, all others disabled, change setting to override.

#### **Fast String**

When enabled, enable fast string for REP MOVS/STOS.

#### **MAX CPUID Value Limit**

This should be enabled in order to boot legacy OSes that cannot support CPUs with extended CPUID functions.

#### **Execute Disable Bit**

When disabled, force the XD feature flag to always return 0.

#### VMX

Enables the Vanderpool Technology, takes effect after reboot.

#### Extended APIC

Enable/Disable extended APIC support.

#### BIOS SETUP

#### AES-NI

Enable/Disable AES-NI support

#### Turbo

Enable or Disable CPU Turbo capability. This option only applies to ES2 and above.

#### **Active Processor Core**

Number of cores to enable in SoC package.

#### **CPU Flex Ratio Override**

Enable/Disable CPU Flex Ration Programming.

#### **USB** Configuration

| Main Advanced            | IntelRCSetup Security | Boot Save & Exit                                                                                                    |
|--------------------------|-----------------------|----------------------------------------------------------------------------------------------------|
| USB Configuration        |                       |                                                                                                    |
| USB Support<br>USB IO PM | [Enabled]<br>[Enable] | <ul> <li>→ ← Select Screen</li> <li>↑ ↓ Select Item</li> <li>Enter: Select</li> <li>+- Change Field</li> <li>F1: General Help</li> <li>F2: Previous Values</li> <li>F3: Optimized Default</li> <li>F4: Save ESC: Exit</li> </ul> |

#### USB Support

USB Support Parameters.

#### USB IO PM

Enable/Disable IO PM.

## Security

This section allows you to configure and improve your system and allows you to set up some system features according to your preference.

|                                                       |                                                                                                    |                                                                           | Aptio Setup Utilit        | у    |                                                                                            |
|-------------------------------------------------------|----------------------------------------------------------------------------------------------------|---------------------------------------------------------------------------|---------------------------|------|--------------------------------------------------------------------------------------------|
| Main                                                  | Advanced                                                                                               | IntelRCSetup                                                              | Security                  | Boot | Save & Exit                                                                                |
| Passv<br>If ONI<br>this o                             | word Description<br>LY the Administra                                                                  | tor's password is s<br>Setup and is only                                  | et, then<br>asked         |      |                                                                                            |
| for wh<br>If ONI<br>power<br>or ent<br>Admir<br>The p | LY the User's pas<br>r on password and<br>ter Setup. In Setup<br>nistrator rights<br>password length m | sword is set, then<br>I must be entered<br>to the User will hav<br>ust be | this is a<br>to boot<br>e |      | → ←Select Screen<br>↑↓ Select Item<br>Enter: Select<br>+- Change Field<br>F1: General Help |
| in the<br>Minim<br>Maxin                              | following range:<br>num length<br>num length                                                           |                                                                           | 3<br>20                   |      | F2: Previous Values<br>F3: Optimized Default<br>F4: Save ESC: Exit                         |
| Admir<br>User                                         | nistrator Password<br>Password                                                                         | I                                                                         |                           |      |                                                                                            |

### **Administrator Password**

Set Setup Administrator Password.

#### **User Password**

Set User Password.

## **Boot Settings**

Aptio Setup Utility

| Main Advanced          | IntelRCSetup | Security   | Boot        | Save & Exit                              |
|------------------------|--------------|------------|-------------|------------------------------------------|
| Boot Configuration     |              |            |             |                                          |
| Setup Prompt Timeou    | t            | 1          |             |                                          |
| Bootup NumLock Stat    | е            | [On]       |             |                                          |
|                        |              |            |             |                                          |
| Quiet Boot             |              | [Disabled] |             |                                          |
| HDD BootSector Write   | 9            | [Normal]   |             |                                          |
|                        |              |            |             | $\rightarrow$ $\leftarrow$ Select Screen |
| Boot Option Priorities |              |            |             | ↑↓ Select Item                           |
| Boot Option #1         |              | [IBA GE S  | Slot 00A0]  | Enter: Select                            |
| Boot option #2         |              | [UEFI: Bu  | ild-in EFI] | +- Change Field                          |
|                        |              |            |             | F1: General Help                         |
|                        |              |            |             | F2: Previous Values                      |
| Network Device BBS I   | Priorities   |            |             | F3: Optimized Default                    |
|                        |              |            |             | F4: Save                                 |
|                        |              |            |             | ESC: Exit                                |

### Setup Prompt Timeout

Number of seconds to wait for setup activation key. 65535(0xFFFF) means indefinite waiting.

#### **Bootup NumLock State**

Select the keyboard NumLock state.

#### **Quiet Boot**

Enables/Disables Quiet Boot option.

#### **Boot Option Priorities**

Sets the system boot order.

## Save & Exit Settings

| Main                  | Advanced                          | IntelRCSetup      | Security | Boot | Save & Exit                                                            |
|-----------------------|-----------------------------------|-------------------|----------|------|------------------------------------------------------------------------|
| Save                  | Changes and Exit                  | t                 |          |      |                                                                        |
| Disca                 | ard Changes and E                 | Exit              |          |      |                                                                        |
| Save                  | Changes and Res                   | set               |          |      |                                                                        |
| Disca                 | ard Changes and F                 | Reset             |          |      | $\rightarrow$ $\leftarrow$ Select Screen                               |
| Save<br>Save<br>Disca | Options<br>Changes<br>ard Changes |                   |          |      | ↑↓ Select Item<br>Enter: Select<br>+- Change Field<br>F1: General Help |
| Resto                 | ore Defaults                      |                   |          |      | F2: Previous Values<br>F3: Optimized Default                           |
| Save                  | as User Defaults                  |                   |          |      | F4: Save ESC: Exit                                                     |
| Resto                 | ore User Defaults                 |                   |          |      |                                                                        |
| Boot                  | Override                          |                   |          |      |                                                                        |
| Laun                  | ch EFI Shell from                 | filesystem device |          |      |                                                                        |

Aptio Setup Utility

#### Save Changes and Exit

Exit system setup after saving the changes.

#### **Discard Changes and Exit**

Exit system setup without saving any changes.

#### Save Changes and Reset

Reset the system after saving the changes.

#### **Discard Changes and Reset**

Reset system setup without saving any changes.

#### Save Changes

Save Changes done so far to any of the setup options.

#### **Discard Changes**

Discard Changes done so far to any of the setup options.

#### **Restore Defaults**

Restore/Load Defaults values for all the setup options.

#### Save as User Defaults

Save the changes done so far as User Defaults.

#### **Restore User Defaults**

Restore the User Defaults to all the setup options.

# **Drivers Installation**

This section describes the installation procedures for software and drivers. The software and drivers are included with the motherboard. If you find the items missing, please contact the vendor where you made the purchase. The contents of this section include the following:

#### **IMPORTANT NOTE:**

After installing your Windows operating system, you must install first the Intel Chipset Software Installation Utility before proceeding with the drivers installation.

## **LAN Drivers Installation**

1. Insert the DVD that comes with the board. Click *Intel* and then *Intel*(*R*) 8 *Series Chipset Drivers*.

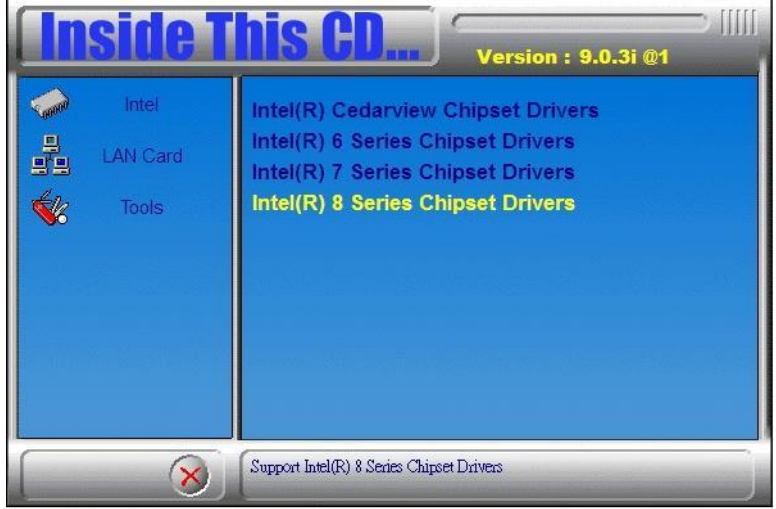

2. Click Intel(R) PRO LAN Network Driver.

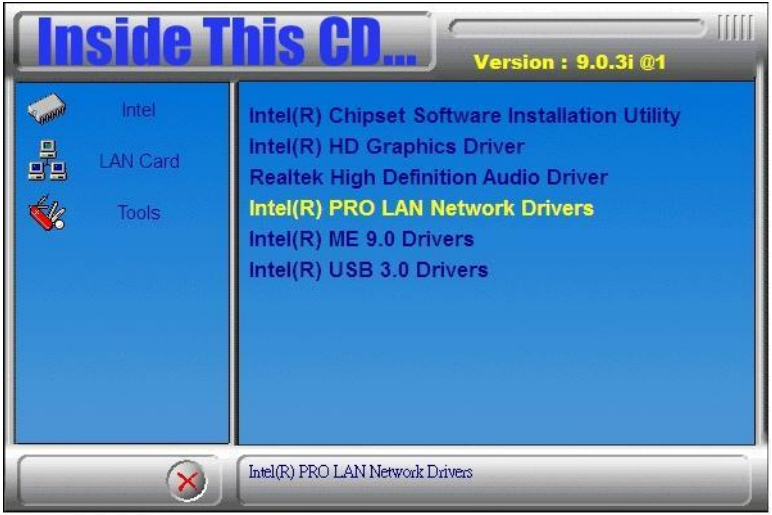

## 3. Click Install Drivers and Software.

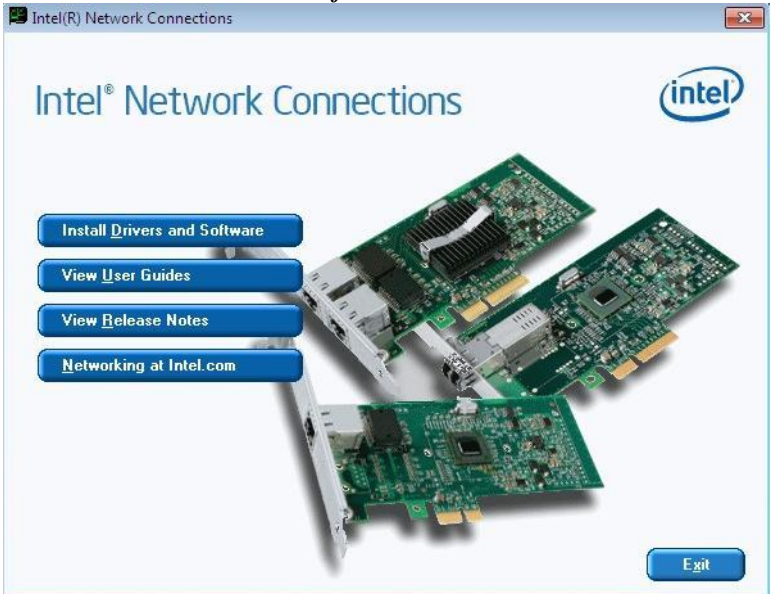

#### 4. When the Welcome screen appears, click Next.

| Welcome to the install wizard for Intel(R)<br>Network Connections                                             | (intel) |
|----------------------------------------------------------------------------------------------------|---------|
| Installs drivers, $\ensuremath{Intel}(\ensuremath{R})$ Network Connections, and Advanced Networking Services. |         |
| WARNING: This program is protected by copyright law and international treaties.                               |         |
|                                                                                                    |         |

5. Click *Next* to to agree with the license agreement.

6. Click the checkbox for **Drivers** in the Setup Options screen to select it and click **Next** to continue.

| Setup Options                                                  |                | (intol) |
|----------------------------------------------------------------|----------------|---------|
| Select the program features you wa                             | nt installed.  | line    |
| Install:                                                       |                |         |
| Drivers                                                        | a a <b>a</b> a |         |
| Intel(R) PROSet for Windows* E<br>Advanced Network Services    | Device Manager |         |
| Intel(R) Network Connections SI                                | NMP Agent      |         |
|                                                                |                |         |
|                                                                |                |         |
|                                                                |                |         |
|                                                                |                |         |
| Feature Description                                            |                |         |
| Feature Description<br>Drivers for all wired Intel Network Con | nections       |         |
| Feature Description<br>Drivers for all wired Intel Network Con | nections       |         |
| Feature Description<br>Drivers for all wired Intel Network Con | nections       |         |
| Feature Description<br>Drivers for all wired Intel Network Con | nections       |         |
| Feature Description<br>Drivers for all wired Intel Network Con | nections       | <br>-   |

7. The wizard is ready to begin installation. Click *Install* to begin the installation.

| BIntel(R) Network Connections Install Wizard                                             | ×                          |
|------------------------------------------------------------------------------------------|----------------------------|
| Ready to Install the Program                                                             | (intal)                    |
| The wizard is ready to begin installation.                                               | linter                     |
| Click Install to begin the installation.                                                 |                            |
| If you want to review or change any of your installation settings, o<br>exit the wizard. | lick Back. Click Cancel to |
|                                                                                          |                            |
|                                                                                          |                            |
|                                                                                          |                            |
|                                                                                          |                            |
|                                                                                          |                            |
|                                                                                          |                            |
|                                                                                          |                            |
| < Back Ins                                                                               | stall Cancel               |

8. When InstallShield Wizard is complete, click *Finish*.

# Appendix

# A. I/O Port Address Map

Each peripheral device in the system is assigned a set of I/O port addresses which also becomes the identity of the device. The following table lists the I/O port addresses used.

| Address     | Device Description                 |  |  |
|-------------|------------------------------------|--|--|
| 000h - 01Fh | DMA Controller #1                  |  |  |
| 020h - 03Fh | Interrupt Controller #1            |  |  |
| 040h - 05Fh | System Timer                       |  |  |
| 060h - 064h | Keyboard Controller                |  |  |
| 070h - 07Fh | Real Time Clock                    |  |  |
| 080h - 09Fh | DMA Controller #2                  |  |  |
| 0A0h - 0BFh | Interrupt Controller #2            |  |  |
| 0C0h - 0DFh | DMA Controller #3                  |  |  |
| 0F0h        | Clear Math Coprocessor Busy Signal |  |  |
| 0F1h        | Reset Math Coprocessor             |  |  |
| 3B0h-3DFh   | Graphics adapter Controller        |  |  |
| 3F8h - 3FFh | Serial Port #0 (COM1)              |  |  |
| 2F8h - 2FFh | Serial Port #1 (COM2)              |  |  |
| 3E8h - 3EFh | Serial Port #2 (COM3)              |  |  |
| 2E8h - 2EFh | Serial Port #3 (COM4)              |  |  |
| 3E8h - 3EFh | Serial Port #4 (COM5)              |  |  |
| 2E8h - 2EFh | Serial Port #5 (COM6)              |  |  |
| 360h - 36Fh | Network Ports                      |  |  |

## **B. Interrupt Request Lines (IRQ)**

Peripheral devices use interrupt request lines to notify CPU for the service required. The following table shows the IRQ used by the devices on board.

| Level | Function            |  |  |
|-------|---------------------|--|--|
| IRQ0  | System Timer Output |  |  |
| IRQ1  | Keyboard            |  |  |
| IRQ4  | Serial Port #1      |  |  |
| IRQ3  | Serial Port #2      |  |  |
| IRQ5  | Serial Port #3      |  |  |
| IRQ11 | Serial Port #4      |  |  |
| IRQ8  | Real Time Clock     |  |  |
| IRQ14 | Primary IDE         |  |  |
| IRQ15 | Secondary IDE       |  |  |

## C. Register of the LAN Bypass Controller

To fulfill the varied requests on LAN Bypass controller, IBASE provide the smart LAN Bypass controller. User can define the Bypass function behavior when the system is power-on, power-off and WDT signal is asserted.

The controller is behind the SMBus controller. The I<sup>2</sup>C address is listed as below:

|                            | I <sup>2</sup> C Address (8bit) | Remark   |
|----------------------------|---------------------------------|----------|
| 1 <sup>st</sup> Controller | 0x68                            |          |
| 2 <sup>nd</sup> Controller | 0x6A                            | Optional |

### CR 0x22 : System-On Bypass Register

Attribute : Read / Write Reset default : 0x0000

| Bit | LAN<br>Port# | Read /<br>Write | Description                                                                                                    |
|-----|--------------|-----------------|----------------------------------------------------------------------------------------------------|
| 0   | Eth1, 2      | Read /<br>Write | Enable / Disable LAN Bypass<br>function when the system is<br>power On.<br>1 = Enable LAN Bypass function<br>0 = Disable LAN Bypass function |

## CR 0x24 : System-Off Bypass Register

Attribute : Read / Write Reset default : 0x0000

| teset den | eset defudit : 0x0000 |                 |                                                                                                    |  |
|-----------|-----------------------|-----------------|----------------------------------------------------------------------------------------------------|--|
| Bit       | LAN<br>Port#          | Read /<br>Write | Description                                                                                                    |  |
| 0         | Eth1, 2               | Read /<br>Write | Enable / Disable LAN Bypass<br>function when the system is power<br>Off.<br>1 = Enable LAN Bypass function<br>0 = Disable LAN Bypass function |  |

## CR 0x26 : Watchdog (WDT) WDT\_IN# Signal Control Register

Attribute : Read / Write

Reset default : 0x00

| Bit   | Read /<br>Write | Description                                                                                                    |  |
|-------|-----------------|----------------------------------------------------------------------------------------------------|--|
| 0     | Read /<br>Write | <ul> <li>WDT_OUT# Generator</li> <li>The capacity use the WDT to reset the system</li> <li>1 = Generate 100ms pulse to reset signal when WDT signal is asserted.</li> <li>0 = Ignore the WDT signal.</li> </ul>                                                                |  |
| 1     | Read /<br>Write | <ul> <li>WDT LAN Bypass Enable The capacity use the WDT to set LAN Bypass function </li> <li>1 = Enable LAN Bypass function when the WDT signal is asserted. CR 0x28 and CR 0x2A will be available if this bit is set to "1". 0 = Disable WDT LAN Bypass function. </li> </ul> |  |
| 2 ~ 7 |                 | Reserved                                                                                                    |  |

#### CR 0x28 : Watchdog (WDT) Bypass Control Register

Attribute : Read / Write Reset default : 0x0000

| Bit | LAN<br>Port# | Read /<br>Write | Description                                                                                                    |
|-----|--------------|-----------------|----------------------------------------------------------------------------------------------------|
| 0   | Eth1, 2      | Read /<br>Write | <ul> <li>Enable / Disable WDT Bypass<br/>function for each LAN port.</li> <li>1 = Follow the setting in "WDT<br/>Bypass Register CR 0x2A"<br/>when the WDT signal is<br/>asserted.</li> <li>0 = Ignore to control the bypass<br/>when the WDT is asserted.</li> </ul> |

## CR 0x2A : Watchdog (WDT) Bypass Register

Attribute : Read / Write Reset default : 0x0000

| Bit | LAN<br>Port# | Read /<br>Write | Description                                                                                                    |
|-----|--------------|-----------------|----------------------------------------------------------------------------------------------------|
| 0   | Eth1, 2      | Read /<br>Write | The function works when the bit<br>in <b>CR 0x28</b> is "1". It controls<br>LAN Bypass function should be<br>Enabled / Disabled when the<br>WDT signal is asserted.<br>If the bit is set to "1" in "WDT<br>Bypass Control Register<br><b>CR 0x28</b> ", it will follow below<br>setting:<br>1 = Enable LAN Bypass function<br>0 = Disable LAN Bypass<br>function |